# Indhold

| .1 |
|----|
| .2 |
| .3 |
| .5 |
| .7 |
|    |

## Indledning

Denne vejledning viser hvordan man opretter og tilknytter en ny database.

Dette er det første man skal gøre når man har undersøgt demonstrationsdatabasen grundigt og gerne vil igang med at lægge egne klubdata ind.

Først skal der nogle enkelte begreber på plads.

Kilometerpcen er lavet i database systemet Access<sup>®</sup> fra Microsoft<sup>®</sup>. Det betyder at programmet bliver leveret som en Access<sup>®</sup> database med filtypen .mdb.

For at give mulighed for at selve programmet kan opgraderes uden at det får betydning for de data der er tastet ind, er Kilometerpcen imidlertid delt i to databaser.

Den ene database indeholder selve programmet og hedder altid "kmreg.mdb".

Den anden indeholder alle data og kan hedde hvad som helst. Kilometerpcen bliver leveret med to databaser:

- Kmreg\_demo.mdb som indeholder demo data så man kan få en ide om programmets indhold og muligheder
- Kmreg\_tom.mdb som er en "næsten" tom database der er beregnet til at bygge videre på.

NB! Ved opgraderinger leveres igen kmreg\_demo.mdb og kmreg\_tom.mdb. Derfor er det vigtigt at jeres klubdatabase ikke hedder et af de to navne for så vil data blive overskrevet ved opgradering af programmet.

Med disse begreber på plads kan du nu gå i gang med at oprette en database til dine klubdata.

### Start med at finde kopiere og omdøbe kmreg\_tom.mdb

Databasen kmreg\_tom.mdb findes i underbiblioteket "data" i det bibliotek du har installeret Kilometerpcen i. Som standard er det c:\programmer\kmreg.

| 🔁 Stifinder - C               | :\Programme           | r\kmreg\data        |                     |                          | _                                  |            |
|-------------------------------|-----------------------|---------------------|---------------------|--------------------------|------------------------------------|------------|
| <u>F</u> iler <u>R</u> ediger | <u>V</u> is Skjft til | Foretr <u>u</u> kne | Fun <u>k</u> tioner | <u>H</u> jælp            |                                    |            |
| ↓ .<br>Tilbage                | →<br>Frem             | Et niveau op        | у<br>Кlip           | L<br>Kopier              | Sæt ind                            | **         |
| Adresse 📄 C:\                 | Programmer\km         | reg\data            |                     |                          |                                    | -          |
| Navn                          |                       |                     | S                   | tørrelse Typ             | e                                  | A          |
| kmreg_demo.<br>kmreg_tom.m    | mdb<br>db             |                     | 1.(<br>(            | 084 KB Mic<br>520 KB Mic | rosoft Access A<br>rosoft Access A | р 2<br>р 2 |
| 4                             |                       | Ŗ                   |                     |                          |                                    | Þ          |
| 2 objekt(er)                  |                       |                     | 1 🛄 Denr            | ne computer              |                                    |            |

#### Kopier kmreg\_tom.mdb

| 🔁 Sti                               | finder - C:         | \Prog               | rammer    | \kmreg\data         | 1                   |               | _                  |      |
|-------------------------------------|---------------------|---------------------|-----------|---------------------|---------------------|---------------|--------------------|------|
| <u>F</u> iler                       | <u>R</u> ediger     | ⊻is                 | Skjft til | Foretr <u>u</u> kne | Fun <u>k</u> tioner | <u>H</u> jælp |                    |      |
| 4                                   | <b>-</b> -          | =                   |           | t_                  | У                   | þ             | ß                  | >>>  |
| Tilb                                | age                 | Frei                |           | Et niveau op        | Klip                | Kopie         | r Sætind           |      |
| Adress                              | se 🛄 C:N            | <sup>o</sup> rogran | nmer\kmi  | reg\data            |                     |               |                    | -    |
| Navn                                |                     |                     |           |                     | 9                   | itørrelse 📑   | Гуре               | A    |
| 🕗 km                                | reg_demo.r          | ndb                 |           |                     | 1.                  | .084 KB 1     | Microsoft Access / | Ар 2 |
| A km                                | reg_tom.mo          | Ь)                  |           |                     |                     | 620 KB 🛛 1    | Microsoft Access / | Ар 2 |
| 🕗 Ko                                | pi af kmre <u>g</u> | _tom.m              | db        |                     |                     | 620 KB 🛛 I    | Microsoft Access / | Ар 2 |
|                                     |                     |                     |           | ß                   |                     |               |                    |      |
| <ul><li>▲</li><li>3 objek</li></ul> | t(er)               |                     |           |                     | 2 🛄 Den             | ne comput     | er                 | Þ    |

Omdøb kopien til noget der er sigende for din klub, noget med navnet.

| 💼 Stif        | inder - C:      | \Prog               | rammer    | \kmreg\data         |                     |               |             | _          |    | ×   |
|---------------|-----------------|---------------------|-----------|---------------------|---------------------|---------------|-------------|------------|----|-----|
| <u>F</u> iler | <u>R</u> ediger | ⊻is                 | Skjft til | Foretr <u>u</u> kne | Fun <u>k</u> tioner | <u>H</u> jælp |             |            | 1  |     |
| \+<br>Tilba   | ı<br>ige        | <b>→</b><br>Fren    | n v       | Et niveau op        | y<br>Klip           | L)<br>Kop     | )<br>Dier ! | Get ind    |    | »   |
| Adress        | e 🚞 C:\F        | <sup>o</sup> rogram | nmer\kmi  | reg\data            |                     |               |             |            | •  | -   |
| Navn          |                 |                     |           |                     | 9                   | Størrelse     | Туре        |            |    | A   |
| 📳 kmr         | eg_demo.n       | ndb                 |           |                     | 1                   | .084 KB       | Microsof    | t Access.  | Ар | 2   |
| 📳 kmr         | eg_tom.md       | Ь                   |           |                     |                     | 620 KB        | Microsof    | t Access , | Ар | 2   |
|               | eg_dinroklı     | ih mdb              |           |                     |                     | 620 KB        | Microsoft   | t Access , | Ар | 2   |
|               |                 |                     |           |                     |                     |               |             |            | [  | ۲   |
| 1 objekt      | (er) er mark    | keret               |           |                     | 6 🔜 Der             | ine comp      | uter        |            |    | 11. |

## Start Kilometerpcen og tilknyt database

Start Kilometerpcen fra Windows start menu.

Det skulle gerne se nogenlune sådan ud:

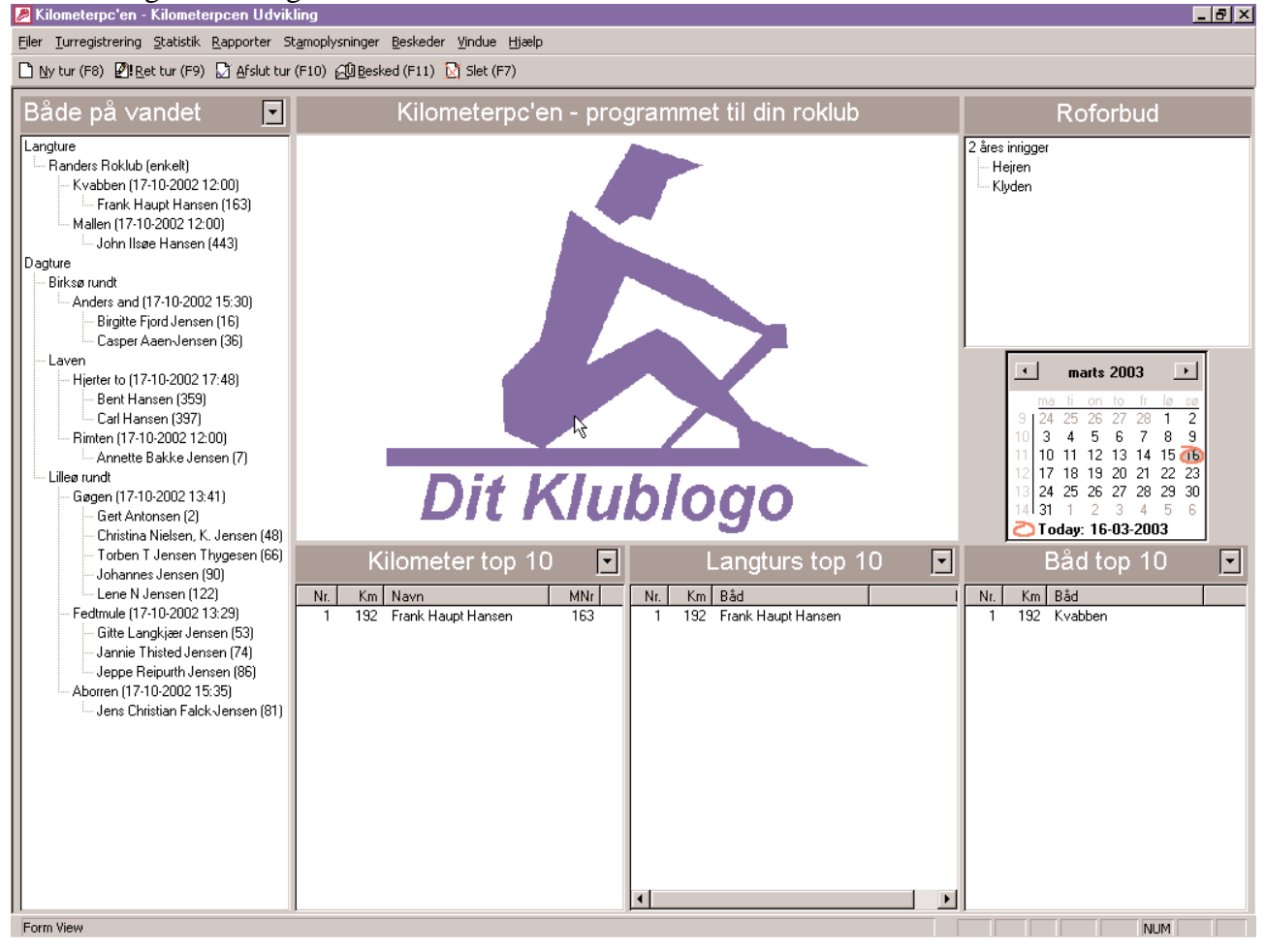

Derfor vælges programpunktet "Tilknyt database" i menuen

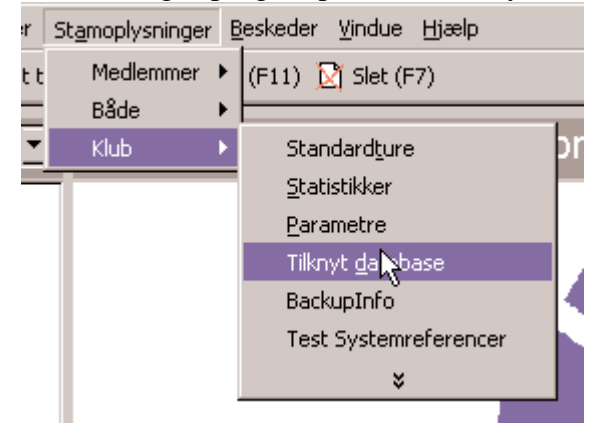

Når programpunktet vælges minder Kilometerpcen lige om hvad det er du skal gøre

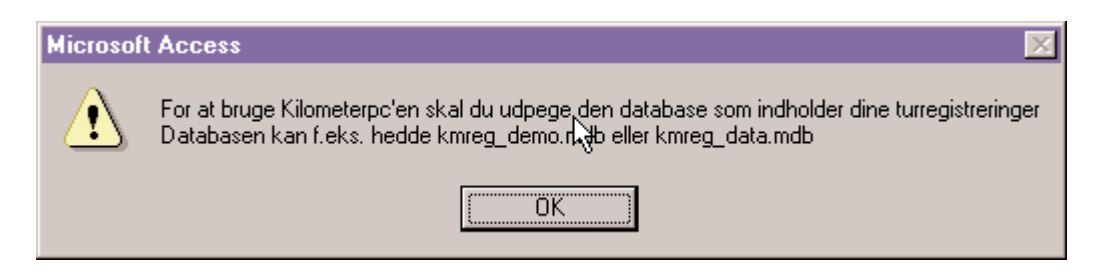

Find frem til din nye database, og vælg den.

| Åben databa:      | se med data tabeller? |   |          |     | ? ×     |
|-------------------|-----------------------|---|----------|-----|---------|
| <u>S</u> øgi: 🔄   | data                  | • | <b>E</b> | 1 💣 | <b></b> |
| kmreg_der         | no.mdb                |   |          |     |         |
| kmreg_din         | roklub.mdb            |   |          |     |         |
| kmreg_tor         | i.mdb                 |   |          |     |         |
|                   | .0                    |   |          |     |         |
|                   |                       |   |          |     |         |
|                   |                       |   |          |     |         |
| Fil <u>n</u> avn: | kmreg_dinroklub.mdb   |   |          |     | Åbn     |
| _                 |                       |   |          |     |         |
| Fil <u>t</u> ype: | Databases             |   | •        | A   | nnuller |

Oplysningerne om rosæsoner er forældede i den tomme database. Derfor kommer Kilometerpcen med en meddelelse om at du skal rette sæsonoplysninger.

| Microsoft Access                                                                                              | Ş. |
|----------------------------------------------------------------------------------------------------|----|
| Der er en fejl i opsætningen af sæsonoplysninger.<br>Ret datoerne i Sæsonoplysninger i menuen Stamoplysninger |    |

### Ret sæsonoplysninger

Sæsonoplysninger findes i menuen under programpunktet "Sæsonoplysninger"

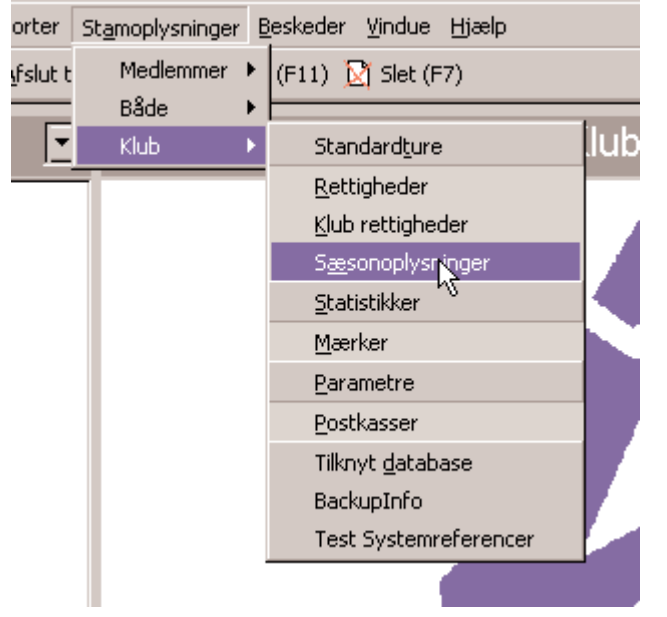

Programmet viser en oversigt over eksisterende sæsonoplysninger. Oplysninger om en ny sæson kan tastes ind ved at trykke på "Ny".

| 🖽 Ro år · | - Oversigt                         |                 | <u>_ 🗆 ×</u>           |
|-----------|------------------------------------|-----------------|------------------------|
| Ro år     |                                    |                 | Ν                      |
| )<br>Ny   | () <b>3</b> ()<br>⊻is <u>S</u> let | ت<br>Lås op     | Søg på navn eller nr.: |
| Roår      | Vinterstart                        | Standerhejsning | Standerstrygning       |
| 2001      | 02-10-2000                         | 01-05-2001      | 01-10-2001             |
| 2002      | 02-10-2001                         | 28-03-2002      | 03-10-2002             |

Nu kommer et billede med et tomt roår frem. Udfyld nu med relevante oplysninger.

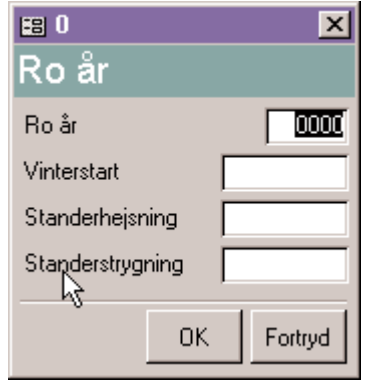

Det kunne f.eks. se sådan ud. Tryk "OK" når du er klar.

| 🗃 2003<br>D - 음r | ×          |
|------------------|------------|
| Ro ar            |            |
| Ro år            | 2003       |
| Vinterstart      | 04-10-2002 |
| Standerhejsning  | 30-03-2003 |
| Standerstrygning | 10-10-2003 |
|                  | Fortryd    |

Nu kommer du tilbage til oversigten og kan se dit nye roår.

| Ny Yis Seg på navn eller nr.:   Ny Vis Lås op   Ro år Vinterstart Standerstrygning                                      | 📰 Ro år                       | - Oversigt                                                                                  |                                                                    | _ 🗆 🗵                                                      |
|----------------------------------------------------------------------------------------------------|-------------------------------|---------------------------------------------------------------------------------------------|--------------------------------------------------------------------|------------------------------------------------------------|
| Ny Yis Søg på navn eller nr.:   Ny Vis Sed   Sop Sag på navn eller nr.:   Ny Vis   Sop Sed                              | Ro år                         | •                                                                                           |                                                                    |                                                            |
| Ro år Vinterstart Standerheisning Standerstrygning                                                                      | )<br>Ny                       | <mark>}} ₿</mark><br>⊻is <u>S</u> let                                                       | ரி<br>Lås op                                                       | Søg på navn eller nr.:                                     |
| 2001 02-10-2000 01-05-2001 01-10-2001<br>2002 02-10-2001 28-03-2002 03-10-2002<br>2003 04-10-2002 30-03-2003 10-10-2003 | Ro år<br>2001<br>2002<br>2003 | <u>vis</u> <u>o</u> let<br><u>vinterstart</u><br>02-10-2000<br>2 02-10-2001<br>3 04-10-2002 | Standerheisning       01-05-2001       28-03-2002       30-03-2003 | Standerstrygning<br>01-10-2001<br>03-10-2002<br>10-10-2003 |

Den tomme database er nu klar til at blive fyldt med data.